# 셀러샵 공지 관리 및 설정방법 (장기연휴등 판매안내,공지)

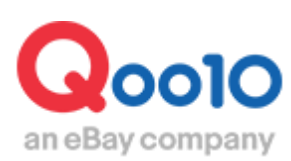

Update 2021-09

# 공지 관리란?

• 상품의 입고 및 배송, 장기 휴업 등 관련하여 판매점에서 고객에 알리고 싶은 다양한 소식과 이벤트 정보 등을 등록하여 관리할 수 있는 메뉴입니다.

#### 설정 경로

J·QSM 로그인 https://qsm.qoo10.jp/GMKT.INC.GSM.Web/Login.aspx

# 문의/기타> 공지관리

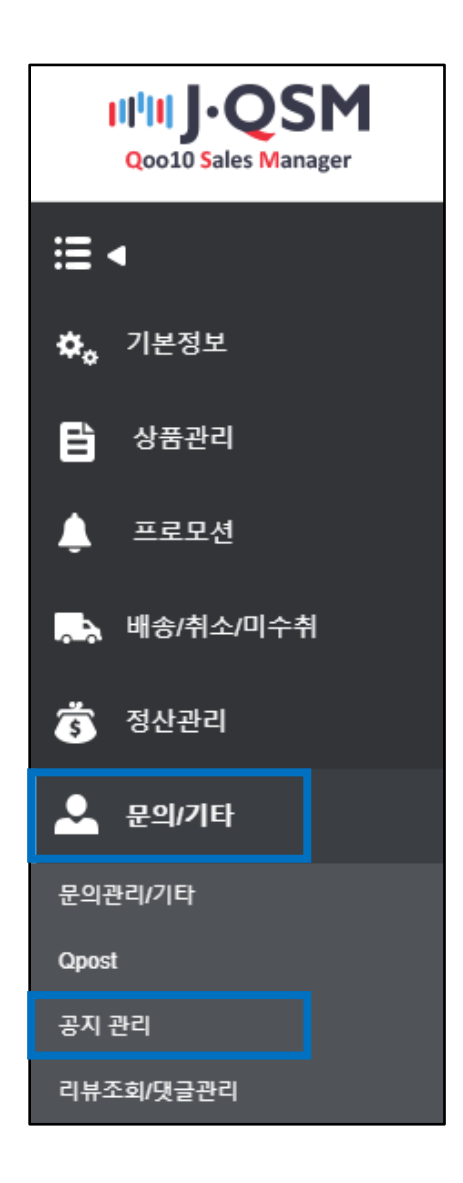

## 1. 공지 내용 설정

• 다음과 같이 필요한 사항을 선택 · 기입하여 공지 내용을 설정합니다.

| 종류    | ==선택== ▼                                |
|-------|-----------------------------------------|
| 공지 위치 | ==선택== ▼ ==선택== ▼                       |
| 유효기간  | 2018/08/06 🛗 ~ 2018/08/07 🛗 ON/OFF On 🔻 |
| 제목    |                                         |
| 내용    |                                         |
|       | 초기화 추가 수정 삭제                            |

#### ① 등록할 종류를 선택

| 종류    | 1 | ==선택== - | • |           |            |
|-------|---|----------|---|-----------|------------|
| 공지 위치 |   | ==선택==   |   | •         | ==선택==     |
| 유효기간  |   | Notice   |   | <b></b> ~ | 2018/08/07 |
| 제목    |   | FAQ      |   |           |            |

• 【Notice】와 【FAQ】 두가지 항목 중 선택

② 공지 노출 위치를 선택

| 공지 위치 2 | ==선택== ▼  | ==선택==     |
|---------|-----------|------------|
| 유효기간    | ==선택==    | 2018/08/07 |
| 제목      | 셀러샵 정보    |            |
|         | 상품 상세 페이지 |            |
|         | 전부        |            |
|         | 상품상세 HTML |            |

• 【FAQ】는 [상품 상세 페이지]에서만 표시됩니다.

| 공지 위치 | 상품 상세 페이지 🔻 | ==선택== ▼ |  |
|-------|-------------|----------|--|
| 유효기간  | 2018/08/06  | ==선택==   |  |
| 제목    |             | 모든 상품    |  |
|       |             | 선택된 상품   |  |
|       |             | 선택된 카테고리 |  |

- 상품 상세 페이지에 표시하는 경우, 상품을 지정할 수 있습니다.
  - ③ 유효기간 설정

| 유효기간 | 3 | 2018/08/06 | ~ | 2018/08/15 |  |
|------|---|------------|---|------------|--|
|      |   |            |   |            |  |

④ 표시 On 선택

| ON/OFF | On 🔻 |  |
|--------|------|--|
|        | On   |  |
|        | Off  |  |

⑤ 공지 제목과 내용을 입력

| 제목 | 5 |  |
|----|---|--|
|    |   |  |
|    |   |  |
|    |   |  |
| 내용 |   |  |

• 마지막으로 [추가]를 클릭하여 등록을 완료 ※[수정]및 [삭제]도 동일한 방법으로 설정 가능

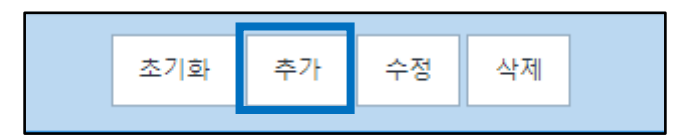

#### **✓상품 상세피이지의 경우** 상품 페이지 상단에 표시

| ▲お知らせ           |        |         |       |    |        |                     |
|-----------------|--------|---------|-------|----|--------|---------------------|
|                 |        | タイトル    |       |    | 登録者    | 日付                  |
| まとめ買いキャンペーンについて |        |         |       |    | 出店者    | 2018-05-24          |
|                 |        | 1       |       |    |        |                     |
| 商品情報            |        | 145 VE2 | u — 4 |    | お問い合わっ | せ&回答 <mark>5</mark> |
|                 |        |         |       |    |        |                     |
| メーカー/原産地        |        |         | 商品の状態 | 新品 |        |                     |
| 発送国             | 国内(日本) |         |       |    |        |                     |

### √셀러샵 정보의 경우

【환불·반품 관련】 아래부분에 표시

| mamemame + Fellow登録<br>全ての商品 (3) Fellow 3                                                                                                    |                                       |            |            |  |  |  |
|----------------------------------------------------------------------------------------------------|---------------------------------------|------------|------------|--|--|--|
| SHOP                                                                                                    | 主 COAddama (J) Pellow<br>★★★★★ ショップ情報 | Q&A·よくある質問 |            |  |  |  |
|                                                                                                    |                                       |            |            |  |  |  |
| ◇ 返品・払い戻しについて<br>・商品の払い戻しや返品をご希望の場合はつせき<br>・返品の交換先の住所:東京都 せる 西が、<br>・次の事項は除外されます。<br>・商品を受け取ってかられるが過ぎた場合<br>・商品と問題は、使用をだけ破損した場合<br>・事前連絡れば、商品を送った場合 | たてご連絡ください。<br>丘1-8-10                 |            |            |  |  |  |
| ▲ お知らせ                                                                                                    | タイトル                                  | 登録者        | 日付         |  |  |  |
| お盆体み中の配送業務に関しまして                                                                                                    |                                       | 出店者        | 2018-07-26 |  |  |  |
| 平素は当店をご利用頂きまして誠にありがとうご                                                                                                    | ざいます。                                 |            |            |  |  |  |
| 2018年のお盆休みによる休業期間中の配送業                                                                                                    | 務に関しましてお知らせ致します。                      |            |            |  |  |  |
| お盆休み休業期間:2018年8月13日~16日                                                                                                    |                                       |            |            |  |  |  |

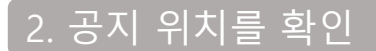

#### √FAQ의 경우

【FAQ】는 [상품 상세 페이지]에만 표시됩니다. 상품 상세 페이지 하단에 표시

| ⑦ 商品 Q&A( | 21)            |        | 🗌 🔒 除外 | Myリストを見る |
|-----------|----------------|--------|--------|----------|
| 状態 ∨      | お問             | 乳拾わせ個答 | 日付     | 会貝       |
| FAQ       | 商品の返品や交換に関しまして |        |        | 出店者      |

## 3. 등록한 내용 확인

• 등록한 내용은 [공지 리스트]에서 목록 확인이 가능합니다.

#### 우측 상단의 [검색] 클릭

| 공지   | 리스트    |           |       |            |            |          |           |   |        | Q 검색  |
|------|--------|-----------|-------|------------|------------|----------|-----------|---|--------|-------|
| 공지   | 위치     | ==ALL==   | •     | 종류         | ==ALL==    | •        | 상품 코드     | 0 | N/OFF  | ALL 🔻 |
| 번호   | 종류     | 공지 위치     | 상세 위치 | 시작일        | 완료일        |          | 제목        |   | ON/OFF | 상품 코드 |
| 51   | NOTICE | 상품상세 HTML | 모든 상품 | 2011/05/19 | 2014/04/30 | 注文前に必    | ずお読みください。 |   | ON     | *     |
| 5690 | NOTICE | 모두        | 모든 상품 | 2010/12/22 | 2010/12/25 | お知らせ。    |           |   | OFF    |       |
| 5692 | NOTICE | 미니샵메인     |       | 2011/01/19 | 2013/01/01 | [お知らせ] [ | 配送について    |   | ON     |       |

• 등록한 내용의 수정, 삭제가 가능합니다.

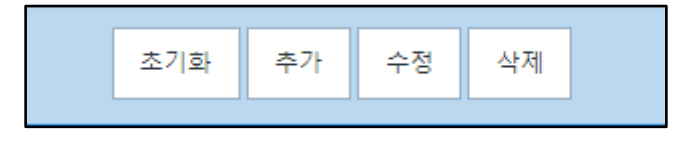

| Тір                                               |  |
|---------------------------------------------------|--|
| 【FAQ】를 등록하거나 공지 관리를 잘 활용하여 고객 문의를 줄일 수 있습니다.      |  |
| 기타 문의 사항이 있으시면 아래로 문의하시기 바랍니다.                    |  |
| 문의처 <u>Qoo10에 문의하기</u> > 카테고리[기타]> [점수·관리규정·공지사항] |  |